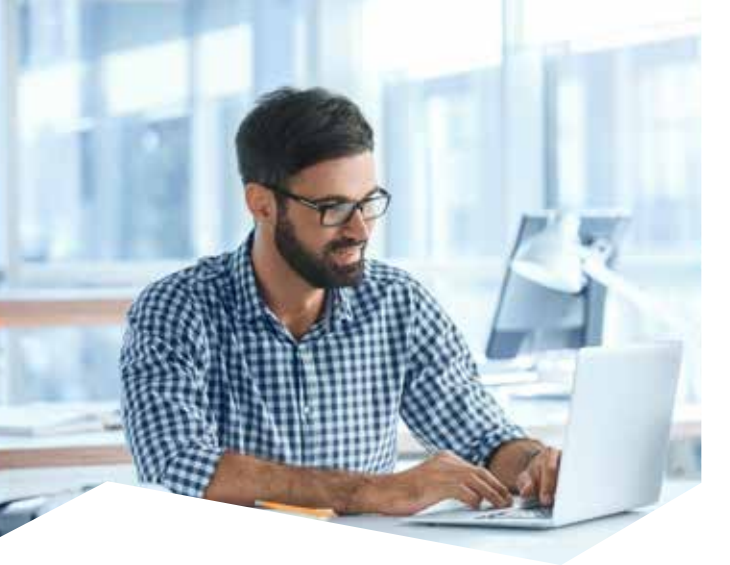

Manejar tu Cuenta Iberia en línea es más fácil con tu tarjeta Visa Iberia ya que disfrutas del programa de acumulación y canje de Avios.

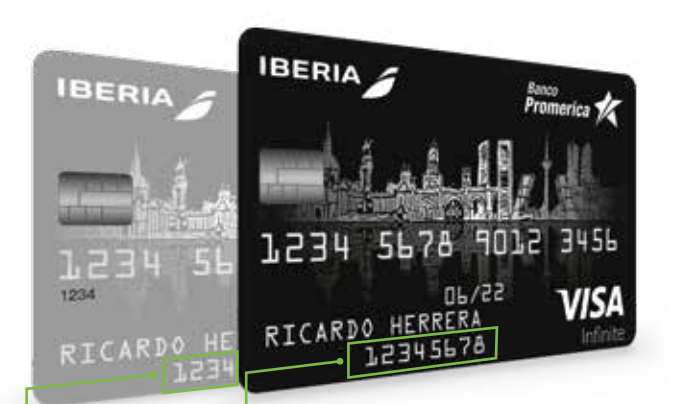

## ¿Quieres unificar tus dos cuentas de Iberia Plus o realizar una consulta?

Puedes enviar un correo o llamar a los siguientes contactos:

• Teléfono: (+34) 913 742 442

• Correo electrónico: clasica@iberia.es Indicar en el asunto del e-mail el número de su tarjeta Iberia Plus. Y en el cuerpo del correo indicar que quiere realizar una unificación de usuario de Iberia Plus, detallar el usuario con el que se quiere quedar, el número pasaporte y solicitar el traslado de Avios de una cuenta a otra.

#### Tus Avios no vencen

Mantén activos tus Avios realizando compras locales o internacionales. (Tus Avios vencen después de 3 años de inactividad en tu tarjeta.)

### ¿Quieres contactar a Iberia?

- Página web de Iberia: www.iberia.com
- Call Center Iberia El Salvador: (503) 2113-3412

### ¿Quieren contactar a Iberia por redes sociales?

- twitter.com/iberia (24 horas)
- facebook.com/iberia (24 horas)

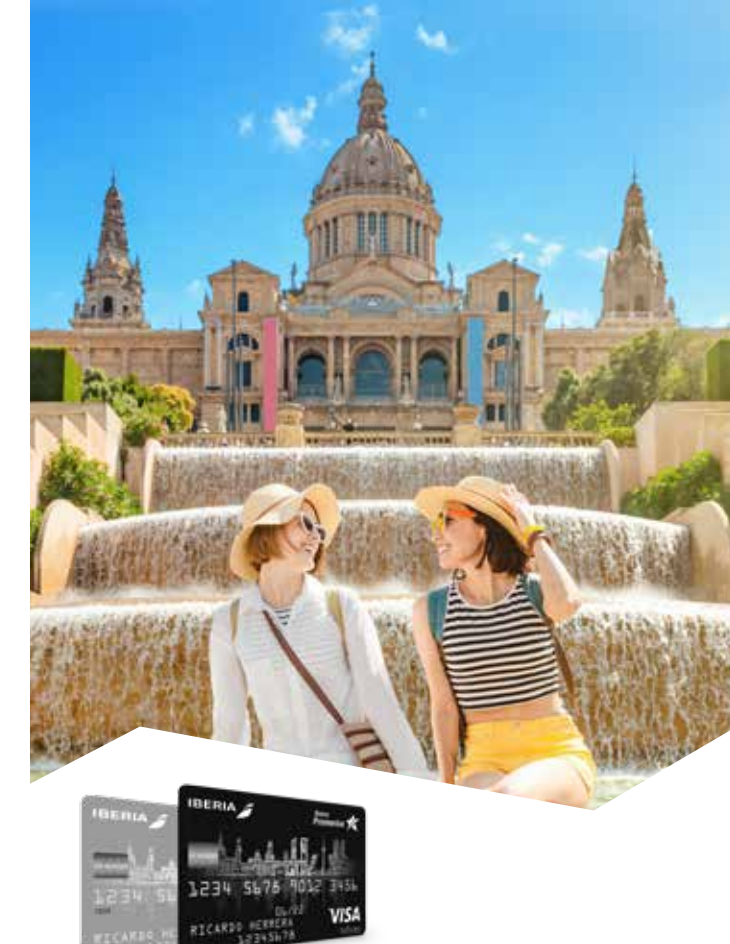

# Bienvenido

### a nuestro selecto grupo de tarjetahabientes Iberia Promerica

le invitamos a conocer sobre el fácil manejo de su cuenta Iberia Plus

## Número de usuario IBPL

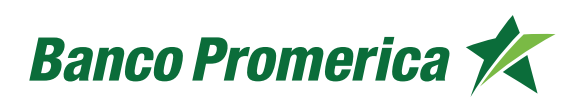

2513-5000 www.promerica.com.sv

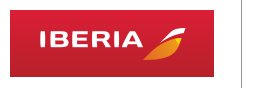

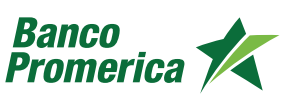

Para acceder o resetear tu PIN de tu usuario IBPL (Iberia Plus) debes de realizar los siguientes pasos:

1. Ingresa a la página www.lberia.com

2. Presiona click al icono de la esquina superior derecha en **Acceso/Registro.** 

|      | IBERIA    |                   |                      |                |                 | 8 Not 1 & Toronto | itan.         |
|------|-----------|-------------------|----------------------|----------------|-----------------|-------------------|---------------|
|      | Vilja     | Tarsonn           | 101.0110             |                | querercia barra | tara Put          |               |
|      |           |                   | -                    | 104            |                 |                   | 1000          |
|      | Come Char | The second second | •                    | 1 - Inclusion  | 1 toni          | - Ann             | in the second |
|      | de        |                   | ALL A CLE            | N/             | 1 Section 1     |                   |               |
| -    | Sec.      | -                 | day                  | Ś              |                 |                   |               |
| 1 19 | 1         | Bracket stars the | N. Andrewski and the | the set of the | tt'de interio   |                   |               |
| -    | 21 1      | Contra In 1 Se    | and an possion       | s canon de l   | II OF THE G     |                   |               |
|      | 11 1      | -                 | NAME AND ADDRESS     |                | -               | -                 | -             |

3. Se te desplegara la pantalla donde debes dar click en **¿Has olvidado o no tienes un pin?** 

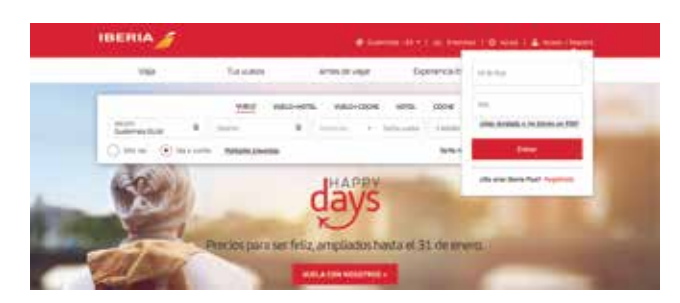

4. En la siguiente pantalla debes colocar tu Número de Tarjeta Iberia Plus y luego darle click en **Continuar.** 

| IBERIA J            |                                        |                                                                                                    |                                                                      |             |
|---------------------|----------------------------------------|----------------------------------------------------------------------------------------------------|----------------------------------------------------------------------|-------------|
| Maps -              | 14400                                  | And in case                                                                                                    | laprecentera.                                                        | terebo      |
| A consistent in P   | MT 27-10-10-10                         | Contract da Peter                                                                                                    |                                                                      |             |
| ¿Olvidasti          | e o no tienes                          | PIN?                                                                                                    |                                                                      |             |
| Section Contraction | Perior and a state and                 |                                                                                                    | and have the summary in the local                                    |             |
|                     |                                        |                                                                                                    |                                                                      |             |
|                     | 1111 111 111 111 111 111 111 111 111 1 |                                                                                                    |                                                                      |             |
| . Area              | a de largela diversa PLAN <b>PRO</b>   | r 10                                                                                                    |                                                                      |             |
| . New               | i de largete Serie PLes <b>PQP</b>     | 7 200 [<br>To inconsistency plan in Anti-<br>mention and Anti-<br>mention for Induce for Anti-                                                                                                    | o de Barla Neel<br>Na Japana                                         | Contract of |
| . Arrest            | i de largela Sierla N.a. <b>192</b> 9  | File<br>Remembering to it deter<br>spectrum computer in a comp<br>second de index to comp<br>second de index to co | o to toma<br>An agenta<br>a generativa<br>a descritativa<br>Battania | (Tanking)   |

5. Aparecerá un apartado de **Pregunta secreta.** Para resetear tu contraseña ingresa tu dirección de correo electrónico que tengas asociada a tu cuenta IBERIA Plus y luego darle click en **Continuar.** 

| <ul> <li>State of 1 an examination of the second statements</li> </ul>                                                                                                    |
|----------------------------------------------------------------------------------------------------|
| Ne North Annual Lancase and Annual Preparate                                                                                                    |
|                                                                                                    |
| External<br>Tele Assesses à la construit de la construit de la construit de la construit de<br>particula construit de la construit de la construit de la construit de la construit de la construit de la const |
|                                                                                                    |

6. Debes esperar unos minutos para recibir tu contraseña temporal **(PIN)** en tu correo electrónico.

| IBERIA 🍠                     | - It families for some (film ) og forstand ( 10 forstall ) & forstall families |
|------------------------------|--------------------------------------------------------------------------------|
| na Arnar<br>Ananim atasan pa | enter an bernetara anafar<br>Alafar da anafar                                  |
|                              | ~                                                                              |
| Tu pin                       | ha sido generado                                                               |
|                              | <b></b>                                                                        |

7. Al recibir tu contraseña temporal (PIN) cópiala e ingresa nuevamente a www.iberia.com

8. Nuevamente dar click en **Acceso/Registro** y se te desplegara la siguiente pantalla.

a. Coloca tu Número de Tarjeta Iberia Plus.

b. Coloca tu contraseña temporal **(PIN)** envida a tu correo electrónico.

c. Presiona Entrar.

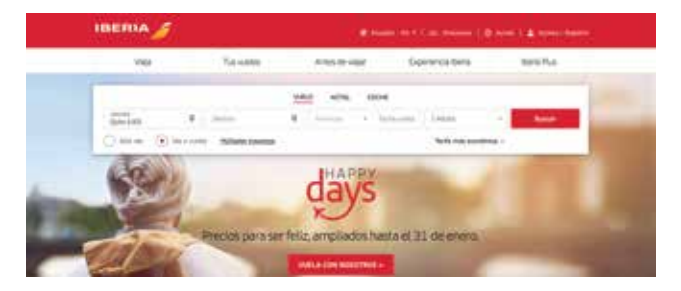

9. Aparecerá la siguiente pantalla donde debes registrar tu nueva contraseña (**PIN**), regístrala y dale click en **Continuar** 

| IBERIA 🎢 | 🖉 Subarda (1) - () at Standa () 🖉 Adda () 🕹 Adda () Sagara                                                                                                    |
|----------|----------------------------------------------------------------------------------------------------|
|          | ne tenen interne territet                                                                                                    |
|          | Prejunto secreto                                                                                                    |
|          |                                                                                                    |
|          | Family young the symplectic names in the standard manager is such that for a second standard manager is a second standard manager in the standard manager is a second standard manager in the standard manager in the standard manager is a second standard manager in the standard manager is a second standard manager in the standard manager is a second standard manager in the standard manager is a second standard manager in the standard manager in the stan |
|          |                                                                                                    |

¡Felicidades! Ya ingresaste a tu cuenta Iberia Plus, donde podrás canjear tus Avios por boletos aéreos y más.

### Consulta de estados de Avios

1. Ingresa a tu cuenta Iberia Plus en www.iberia.com

 Al darle click a tu usuario se te desplegara la siguiente pantalla, donde podrás ver el
 Saldo de Avios acumulados hasta la fecha. En la opción Ver saldos y movimientos podrá ver el detalle de su estado de cuenta de Avios.

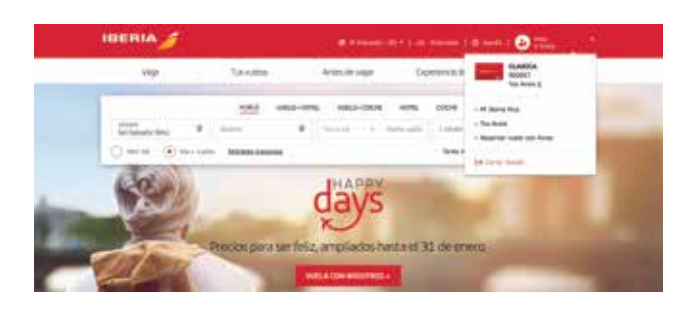